## Passo a passo para inscrição

A inscrição para Capacitação on-line em **Planejamento Estratégico nas Universidades Públicas: modelo ForPDI** deverá ser realizada no sistema de Controle de Ações de Extensão – CAEX da Universidade Federal de Alfenas – UNIFAL-MG.

## Passo 1

Acessar o link: https://sistemas.unifal-mg.edu.br/app/caex/inscricoes/

| <ul> <li>C</li></ul>                                                                     | ☆<br>A № 447, | * 22       | 9        | :  |
|------------------------------------------------------------------------------------------|---------------|------------|----------|----|
| Controle de Ações de Extensão                                                            |               |            |          |    |
| Ambiente de Inscrições-                                                                  |               |            |          |    |
| [ Não sou cadastrado ] [ <i>I'm foreign and I haven't Brazilian document</i> ] [ Quero n | etornar par   | a a página | a inicia | 1) |

Se você já é cadastrado, informe o seu CPF e a sua Senha para acessar seus dados e fazer novas inscrições.

Se você já é cadastrado, mas esqueceu a senha, clique em "Esqueci a minha senha" para que você consiga recuperar o acesso através do seu e-mail.

Se esta é a sua primeira vez por aqui, clique em [Não sou cadastrado] e realize o seu cadastro.

## Passo 2

Para você que não é cadastrado, ao clicar em [Não sou cadastrado] você deverá ter acesso à página abaixo:

| Boe tarde novo usuáriol<br>Para se inscrever em Ações de Extensão, preencha as abas DADOS PESSOAIS e E-HALLS. Depois visiste a aba INSCRIÇÕES.<br>To                                                                  |                                                                                                    |              |          |  |                        |                        |            |  |            |              |          |      |
|----------------------------------------------------------------------------------------------------|----------------------------------------------------------------------------------------------------|--------------|----------|--|------------------------|------------------------|------------|--|------------|--------------|----------|------|
|                                                                                                    | Dados Pessoais                                                                                                    | E-mails      | TELFONES |  | NECESSIDADES ESPECIAIS | Dados Bancários        | Afinidades |  | Inscruções | Certificados | Contatos | Sair |
| Dados Pessoais<br>CPF:<br>(camata nimera)<br>Nome:<br>(camateriniciples)<br>Categoria:<br>Data de Nascimento:<br>(dimm/aaa)<br>Sexo:<br>Naturalidade:<br>(criste den nasceu)<br>Nacionalidade:<br>(craite den nasceu) | SELECTONE                                                                                                    | ~            |          |  | Inf                    | orme seus dados pessoa | lis.       |  |            |              |          |      |
| Autenticação no sis Procure misturar letra Senha: (6 ± 13 coracteres) Confirmação de senha (redipte a senha) Declaro que tódos c Desejo receber info Seture                                                           | Sterectore   stema as maidsculas, letras mindsculas e numero as dados informados são verdadeiros. rmadivo das Ações de Extensão da UNIFA | 15.<br>L-MG. |          |  |                        |                        |            |  |            |              |          |      |

Para que você consiga efetivar o seu cadastro, informe: nome completo; CPF; e, e-mail.

Lembre-se de criar uma senha de acesso segura!

Ressalta-se que as outras informações solicitadas são opcionais.

#### Passo 3

Realize a sua inscrição na aba "INSCRIÇÕES".

| Controle de Ações de Extensão                                                                                                    |                                                                                                    |                 |                 |           |                        |                 |                  |            |                         |           |              |          |
|----------------------------------------------------------------------------------------------------|----------------------------------------------------------------------------------------------------|-----------------|-----------------|-----------|------------------------|-----------------|------------------|------------|-------------------------|-----------|--------------|----------|
| Universidade Federal de Alfenas                                                                                                    |                                                                                                    |                 |                 |           |                        |                 |                  |            |                         |           |              |          |
| Boa tarde FÁBIO HENRIQUE DOS ANJOSI<br>Sua última vez por aquí foi em 04/11/2020 às 15:52.<br>Gerende ou faça novas inscrições na aba INSCRIÇÕES. |                                                                                                    |                 |                 |           |                        |                 |                  |            |                         |           |              |          |
|                                                                                                    | DADOS PESSOAIS                                                                                                    | E-mails         | TELEFONES       | Endereços | NECESSIDADES ESPECIAIS | DADOS BANCÁRIOS | AFINIDADES       | INTERESSES | Cer                     | TIFICADOS | CONTATOS     | Sair     |
|                                                                                                    | •                                                                                                    | 0               |                 |           | 9+                     |                 |                  | =          | Inscrições              | *         | <b>∎</b> ()  | Ъ        |
|                                                                                                    | -                                                                                                    | e               | سو:             |           | -                      | <b>U</b>        | •                | _          |                         | *         |              | Ľ        |
|                                                                                                    | Inscreva-se nas ações disponíveis e administre as inscrições que você já fez.                                        |                 |                 |           |                        |                 |                  |            |                         |           |              |          |
| Formulário de Inscrição - Passo 1/4-                                                                                                    |                                                                                                    |                 |                 |           |                        |                 |                  |            |                         |           |              |          |
| Selecione uma ação de extensão na lista aba                                                                                                    | ixo. Apenas ações co                                                                                                 | m inscrições ai | bertas são most | radas.    |                        |                 |                  |            |                         |           |              |          |
| Selecione                                                                                                    |                                                                                                    |                 |                 |           | ~                      |                 |                  |            |                         |           |              |          |
| Selecione                                                                                                    |                                                                                                    |                 |                 |           |                        |                 |                  |            |                         |           |              |          |
|                                                                                                    |                                                                                                    |                 |                 |           |                        |                 |                  |            |                         |           |              |          |
| EVENTO: 3º CICLO DE AULAS ABERTAS DA LICP                                                                                                    | UNIFAL-MG: CUIDADO                                                                                                   | S PALIATIVOS I  | E O MUNDO ANIM  | IAL       |                        |                 |                  |            |                         |           |              |          |
|                                                                                                    |                                                                                                    |                 |                 |           |                        |                 | Realizaçã        | 0          | Inscrições              | Atividade | s Sessões On | -line Su |
| CURSO: PLANEJAMENTO ESTRATÉGICO NAS UN                                                                                                    | IVERSIDADES PÚBLICA                                                                                                  | S: MODELO FO    | RPDI            |           | şQ                     | UISA E EXTENSÃO | 21/05/2018 a 24/ | 05/2018    | 02/04/2018 a 18/05/2018 | @         | Nenhuma      | a        |
|                                                                                                    |                                                                                                    |                 |                 |           |                        |                 | 18/10/2017 a 18/ | 10/2017    | 00/00/0000 a 00/00/0000 |           | Nenhuma      | a In     |
| EVENTO: 9º CBEU - CONGRESSO BRASILEIRO L                                                                                                    | EVENTO: 9º CDEO - CONGRESSO DRASILEIRO DE EXTENSÃO UNIVERSITARIA: REDES PARA PROMOVER E DEPENDER OS DIREITOS HUMANOS |                 |                 |           |                        |                 |                  | 11/2015    | 22/10/2015 a 12/11/2015 | 102       | Nenhuma      | a Inc    |
| Elento, il conolesso de                                                                                                    | EVENTO: IL CONDICISIO DE CIENCIRIS SOCIALS AFLICADAS E VIL SEMARA DO PROGRAMA INTEGRADO DE ENSIRO, PE                |                 |                 |           |                        |                 |                  |            |                         | 131       |              |          |
|                                                                                                    |                                                                                                    |                 |                 |           |                        |                 |                  |            |                         |           |              |          |
|                                                                                                    |                                                                                                    |                 |                 |           |                        |                 |                  |            |                         |           |              |          |
|                                                                                                    |                                                                                                    |                 |                 |           |                        |                 |                  |            |                         |           |              |          |

Lembre-se de selecionar o curso: **Planejamento Estratégico nas Universidades Públicas: Modelo ForPDI**, conforme indica a figura acima.

#### Passo 4

Preencha os dados solicitados e clique em "AVANÇAR". **Observação:** as informações solicitadas abaixo são opcionais.

| Controle de Ações de Extensão                                         |                                                                       |                       |         |           |           |                           |                          |                   |             |            |  |
|-----------------------------------------------------------------------|-----------------------------------------------------------------------|-----------------------|---------|-----------|-----------|---------------------------|--------------------------|-------------------|-------------|------------|--|
| Bom dia FÁBIO HEN<br>Sua última vez por aqu<br>Gerencie ou faça nova: | RIQUE DOS ANJOS!<br>ui foi em 04/11/2020 à<br>s inscrições na aba INS | s 15:52.<br>SCRIÇÕES. |         |           |           |                           |                          |                   |             |            |  |
|                                                                       |                                                                       | DADOS PESSOAIS        | E-mails | TELEFONES | Endereços | NECESSIDADES ESPECIAIS    | DADOS BANCÁRIOS          | AFINIDADES        | INTERESSES  | INSCRIÇÕES |  |
|                                                                       |                                                                       | 1                     | @       |           | Ê         | <b>1</b> +                | S                        | •                 | ≡           |            |  |
|                                                                       |                                                                       |                       |         |           |           | Inscreva-se nas ações dis | ooníveis e administre as | inscrições que vo | ocê já fez. |            |  |
| Formulário de Inscri                                                  | ição - Passo 2/4 ———                                                  |                       |         |           |           |                           |                          |                   |             |            |  |
| Para a ação selecion                                                  | ada, as informações al                                                | baixo são opcionais.  |         |           |           |                           |                          |                   |             |            |  |
| Escolaridade:                                                         | Selecione 🗸                                                           |                       |         |           |           |                           |                          |                   |             |            |  |
| Curso:                                                                | Selecione                                                             |                       |         |           |           |                           |                          | ~                 |             |            |  |
| Bolsista:                                                             |                                                                       |                       |         |           |           |                           |                          |                   |             |            |  |
| Financiadora:                                                         | Nenhuma                                                               | ~                     |         |           |           |                           |                          |                   |             |            |  |
| Ocupação:                                                             |                                                                       |                       |         |           |           |                           |                          |                   |             |            |  |
| Local de Trabalho:                                                    |                                                                       |                       |         |           |           |                           |                          |                   |             |            |  |
| Avançar                                                               |                                                                       |                       |         |           |           |                           |                          |                   |             |            |  |
| Voltar                                                                |                                                                       |                       |         |           |           |                           |                          |                   |             |            |  |
|                                                                       |                                                                       |                       |         |           |           |                           |                          |                   |             |            |  |

## Passo 5

Verifique se você selecionou o curso correto e clique em "AVANÇAR".

|                                                                                                    | Dados Pessoais                                                              | E-mails                                           | Telefones                          | Endereços                           | Necessidades Especiais     | Dados Bancários          |                  | INTERESSES  | Inscrições | CERTIFICADOS | Contatos | Sair |
|----------------------------------------------------------------------------------------------------|-----------------------------------------------------------------------------|---------------------------------------------------|------------------------------------|-------------------------------------|----------------------------|--------------------------|------------------|-------------|------------|--------------|----------|------|
| Formulário do Incerição - Dorto 3/4                                                                                                   |                                                                             |                                                   |                                    |                                     | Inscreva-se nas ações dis; | ooníveis e administre as | inscrições que v | ocê já fez. |            |              |          |      |
| Selecione a(s) atividade(s) da(s) qual(is) d<br>Atividades do mesmo grupo não podem ser<br>Para saber os detalhes de uma atividade, c | leseja participar clicar<br>r selecionadas simulta<br>lique sobre a lupa co | ndo na caixa de<br>aneamente por<br>rrespondente. | e seleção corres<br>que ocorrem no | pondente à ativio<br>mesmo horário. | dade.                      |                          |                  |             |            |              |          |      |
| Curso: PLANEJAMENTO ESTRATÉGICO NAS UNIVERSIDADES PÚBLICAS: MODELO FORPDJ. * Inscrição obrigatória                                    |                                                                             |                                                   |                                    |                                     |                            |                          |                  |             |            |              |          |      |
| Avançar<br>Voltar                                                                                                    |                                                                             |                                                   |                                    |                                     |                            |                          |                  |             |            |              |          |      |

# Passo 6

Verifique as informações e clique em "CONFIRMAR".

|                                                                                                    | Dados Pessoais | E-mails |  |  | Necessidades Especiais     | Dados Bancários          | Afinidades        | INTERESSES | Inscrições |  |  |
|----------------------------------------------------------------------------------------------------|----------------|---------|--|--|----------------------------|--------------------------|-------------------|------------|------------|--|--|
|                                                                                                    |                |         |  |  | Inscreva-se nas ações disp | noníveis e administre as | inscrições que vo | cê já fez. |            |  |  |
| Formulário de Inscrição - Parte 4/4                                                                                                    |                |         |  |  |                            |                          |                   |            |            |  |  |
| Confira as informações da sua inscrição e clique em Confirmar. Se houver algo errado clique em Voltar.                                                                                 |                |         |  |  |                            |                          |                   |            |            |  |  |
| Ação: PLANEJAMENTO ESTRATÉGICO NAS UNIVERSIDADES PÚBLICAS: MODELO FORPDI<br>Curso: Selecione<br>Instituição: Universidade Federal de Alfenas<br>Bolísita: Não<br>Financiadora: Nenhuma |                |         |  |  |                            |                          |                   |            |            |  |  |
| Atividade(s) Selecionada(s):                                                                                                    |                |         |  |  |                            |                          |                   |            |            |  |  |
| Curso: PLANEJAMENTO ESTRATÉGICO NAS UNIVERSIDADES PÚBLICAS: MODELO FORPDI                                                                                                    |                |         |  |  |                            |                          |                   |            |            |  |  |
| Confirmar                                                                                                    |                |         |  |  |                            |                          |                   |            |            |  |  |
| Voltar                                                                                                    |                |         |  |  |                            |                          |                   |            |            |  |  |
|                                                                                                    |                |         |  |  |                            |                          |                   |            |            |  |  |

Inscrição Concluída!

Você deverá receber a confirmação da inscrição no e-mail cadastrado.